## Facebook Facebook Social Plugins Like Box - Como Adicionar ao seu site ?

Para obter o Facebook Social Plugins Like Box é preciso ter uma página, caso não tenha <u>clique aqui</u> e saiba como criar uma página no Facebook

Caso já tenha uma página no Facebook, clique no link ( https://developers.facebook.com/docs/plugins/page-plugin )

Preencha os campos:

URL to Like: O link de sua página no Facebook

Escolha as opções e clique no botão Get Code

Escolha a opção IFRAME

Após o obter o code acesse o Painel de Controle >> Banners >> Adicionar / Inserir >> No campo HTML insira o código

ID de solução único: #1393 Autor: : MFORMULA Última atualização: 2016-06-25 18:44